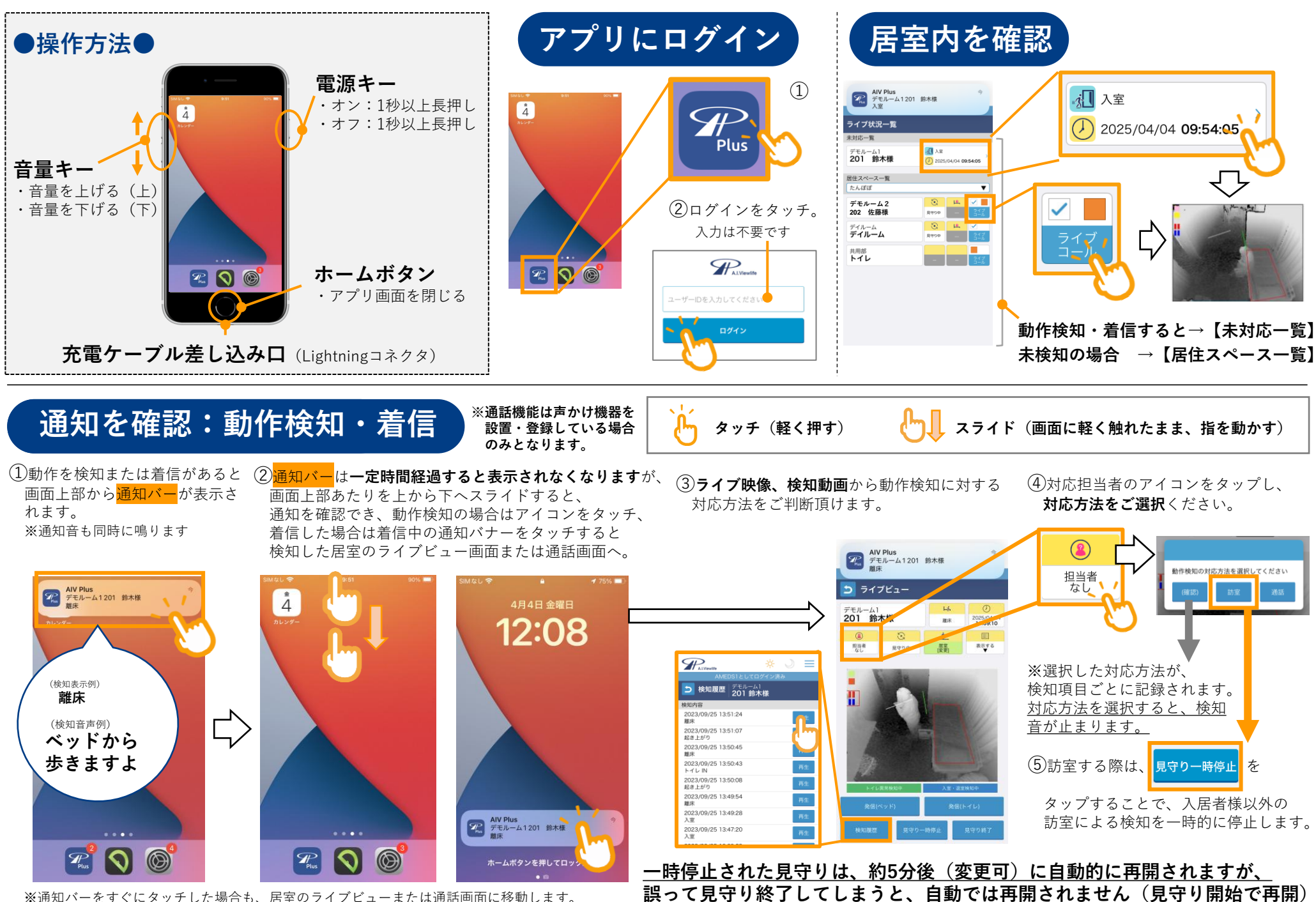

※通知バーをすぐにタッチした場合も、居室のライブビューまたは通話画面に移動します。

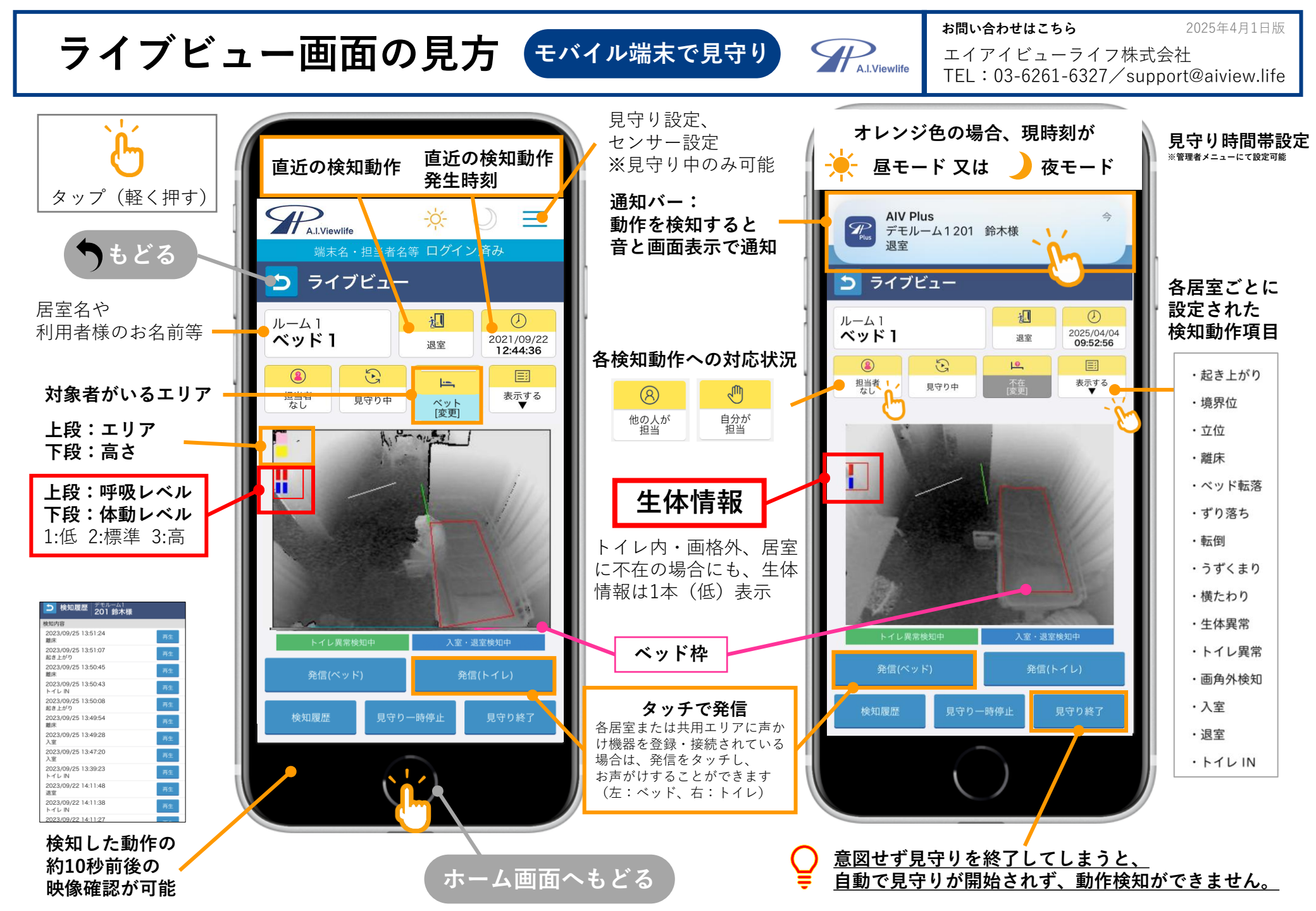